## Steps to Sign a Document

• Open the email and click **REVIEW DOCUMENT** to begin the signing process.

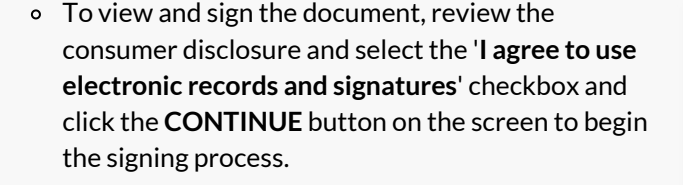

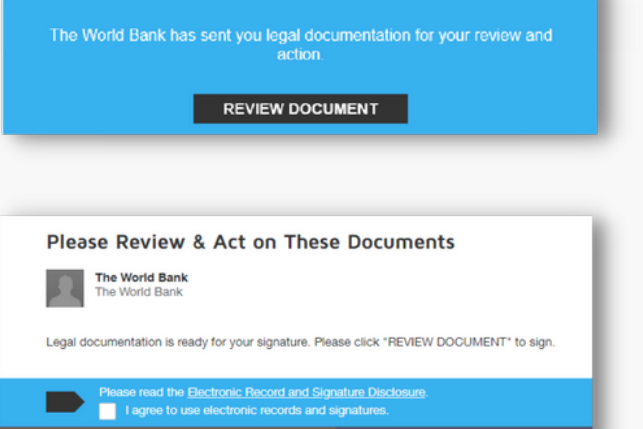

THE WORLD BANK

The document is displayed.

• Review the document by scrolling or using the page thumbnails in the right-hand navigation pane. When you're ready to sign, select the **START** tag on the left of the document. This takes you to a **SIGN** tag that requires your action. Select the **SIGN** tag.

| Sign   |                                       |  |
|--------|---------------------------------------|--|
| Name:  | Authorized Representative<br>Jane Doe |  |
| Title: |                                       |  |
| Date:  | 17-Oct-2022                           |  |

You are asked to Adopt Your Signature.

- First, verify your name & initials; change if needed.
- Then, use one of the following three options:
  - Click Select Style, and select a signature style suggested by DocuSign, or
  - Click **Draw**, and draw your signature (using a mouse, your finger, or a stylus), or
  - Click **Upload** to upload a signature image file.
- Finally, click the **ADOPT AND SIGN** button to adopt your signature and return to the document.

The adopted signature will appear in the document.

- Add your job title.
- Click the **FINISH** button.

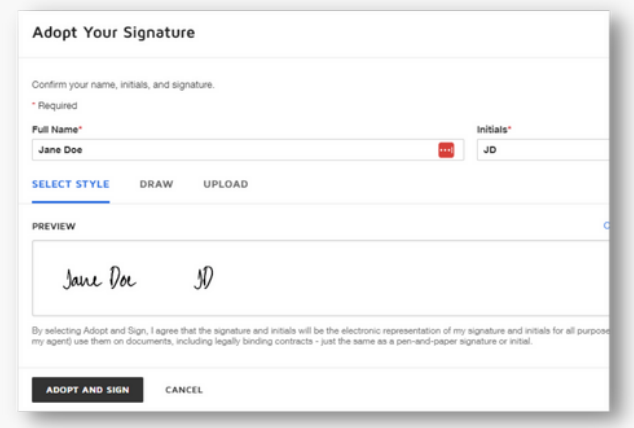

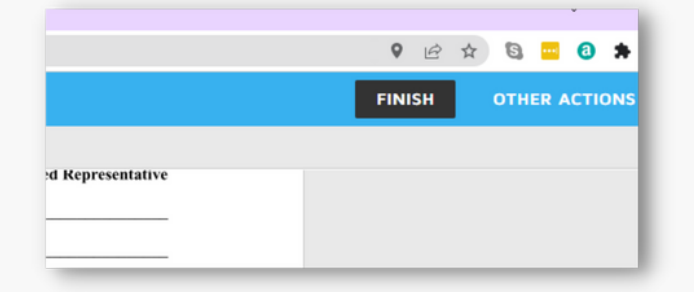

A message appears stating that you have signed the document. You will receive an email with a link to download a PDF copy of the signed document.

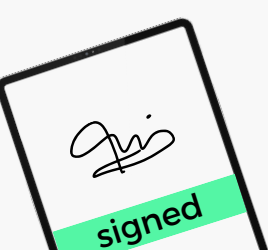